#### PLAN DE FIDELIZACION (PUNTOS)

| Fidelizacion (plan De Puntos) | • | Ajuste De Saldos Y Movimiento            |
|-------------------------------|---|------------------------------------------|
|                               |   | Asignación De Tarjetas A Clientes        |
|                               |   | Asignación Manual De Puntos              |
|                               |   | Buscar Clientes Por Tarjeta, nit, codigo |
|                               |   | Configuracion De Puntos Por Ventas       |
|                               |   | Informe De Puntos Por Ventas             |
|                               |   | Revertir Vencimiento De Puntos           |
|                               |   | Valores Generales Para Puntos            |
|                               |   | V <u>e</u> ncimiento De Puntos Manual    |

#### 1. CONIFIGURACION

Lo primero que se debe hacer para activar el sistema de puntos es configurar las equivalencias en pesos para que un cliente se gane los puntos o para que los redima, así como también algunas reglas como son: si se va a permitir redimir puntos como forma de pago en la caja y a partir de que monto o cantidad, para ello se deben dirigir a *Utilidades*  $\rightarrow$  *Fidelización (plan de puntos)*  $\rightarrow$  *valores generales para puntos.* 

| Esto aplica para TODO el sist | ema de puntos |
|-------------------------------|---------------|
| Estado Del Sistema De Punt    | os ON         |
| Vencimiento                   |               |
| O Mes especifico              | Mes           |
| Numero de Meses               | 1             |
| Vencimiento Automático        |               |
| Valor a pagar por punto       | 10            |
| Puntos por primera compra     | 300           |
| Redención mínima              | 500           |
| Aviso de Vencimiento (días)   | 60            |
|                               | 100           |

### **1.1. CONFIGURACION GENERAL DEL SISTEMA DE PUNTOS.**

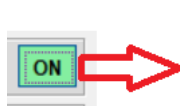

Indica en que estado esta del sistema de puntos, si está en ENCENDIDO (ON): quiere decir que los clientes acumularán puntos por sus compras, si está en APAGADO (OFF): el sistema suspende todo el sistema de puntos es decir los clientes no acumularán puntos ni se permitirán redenciones de algún tipo.

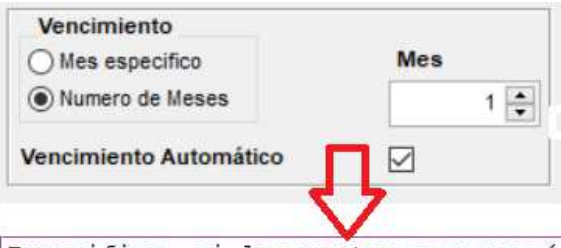

Especifica si los puntos se vencerán en un mes especifico o al cumplir un número determinado de meses contados a partir de la venta, número de meses: los puntos vencerán cuando cumplan un determinado número de meses contados a partir de la venta, indicados en la casilla de mes, mes espcífico: todos los puntos de todos los cliente vencerán cuando termine el mes especificado en la casilla de mes, es decir día 30 o 31 de cada mes. Adicionalmente, se debe definir si estos vencimientos se aplicarán de forma automática (recomendada) o manual (es decir depende de que un usuario la genere).

| Valor a pagar por punto<br>10 Valor a pagar por punto<br>10 P | alor monetario que va a conceder a su<br>liente por cada punto acumulado, oscila<br>ntre \$1 y \$10, si lo deja en cero<br>nhabilitará los puntos de todos los<br>lientes. Este valor aplica en el proceso<br>e redención para que un cliente use los<br>untos como forma de pago en la caja. |
|---------------------------------------------------------------|----------------------------------------------------------------------------------------------------|
| Puntos por primera compra 300                                 | Cantidad de puntos que desea dar a<br>su cliente cuando se inicie en el<br>sistema de puntos, es decir cuando<br>realice su primera compra. Con<br>cero, no se obsequiará ningún<br>punto por este concepto.                                                                                  |
| Redención mínima 500                                          | Valor mínimo para una redención en<br>la forma de pago de una factura de<br>venta, el cliente debe tener como<br>mínimo esta cantidad de puntos<br>para poder realizar un pago con<br>puntos en la caja.                                                                                      |
| Aviso de Vencimiento (días) 60 ਦ                              | Con un mensaje en la factura se<br>informará la cantidad de puntos<br>acumulados que se vencerán en los<br>días indicados, para el caso de el<br>ejemplo: se imprimirá en la<br>factura los puntos que se vencerán<br>en los próximos 60 días.                                                |

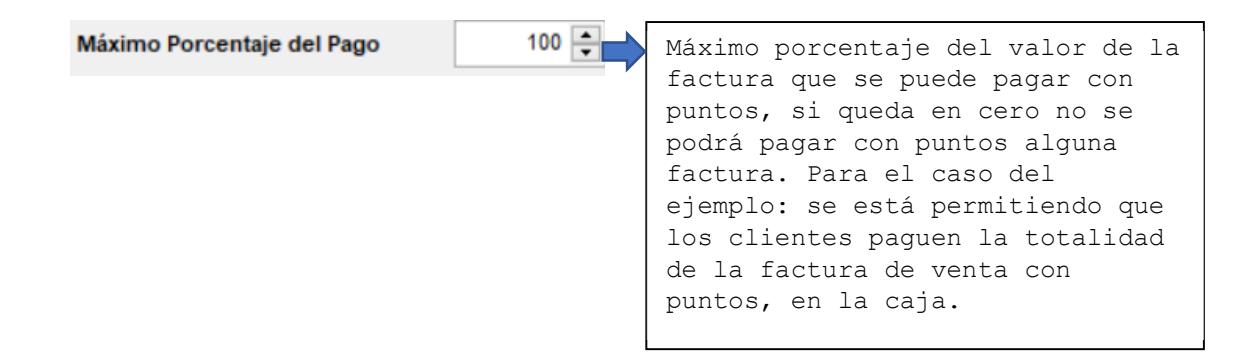

#### **1.2. PUNTOS GENERALES DE PRODUCTOS.**

A través de esta ventana: Utilidades  $\rightarrow$  Fidelización (plan de puntos)  $\rightarrow$  configuración de puntos por venta, podrá configurar de forma general, es decir para todos los productos de la base de datos, como obtendrán los puntos los clientes a través de sus compras. Por tanto, se indicará que por cada XXXX pesos comprados se gana YYY puntos, en el caso del ejemplo de la imagen de abajo, se ha configurado que para todos los productos de forma general por cada 1000 pesos se otorgará 1 punto, a los clientes.

| ombre                                         | 1        | GENERAL                     | Q             | Activa                          |
|-----------------------------------------------|----------|-----------------------------|---------------|---------------------------------|
| Punt                                          | os Ge    | Productos Excl              | uidos         | en on                           |
| Activa                                        | r Dia    | Activar Rango               | Activar Hora  | Config De Puntos                |
| Lunes<br>Martes<br>Mierco<br>Jueves<br>Vierne | les<br>s | Desde NULL.<br>(dd/mm/aaaa) | Mes Inicial 0 | Venta<br>1,000<br>Puntos<br>1 🔹 |
| Domine<br>roducto<br>Codig                    | 90       | Nombre                      | e Producto    | \$<br>                          |
|                                               |          |                             |               |                                 |
| oservaci                                      | ón       |                             |               |                                 |
|                                               |          |                             |               |                                 |
|                                               |          |                             |               |                                 |

Adicionalmente, la ventana permite configurar si los clientes reciben puntos en días específicos o todos los días de la semana (que sería lo habitual) y si solo va a estar disponible el plan de puntos por un rango de fecha específico o de forma indefinida. Cabe anotar que, para el caso de puntos

generales, es decir cuando se encuentre marcado este check Puntos Generales, no se deberán seleccionar productos ya que el sistema asume que esta configuración es para todos los productos de la base de datos.

En esta ventana también contamos con un indicador del estado del plan de puntos **(DN)**, el cual nos muestra si se encuentra activado o desactivado todo el sistema de puntos en forma general. Por

otra parte, aparece el botón 🥙, que nos permite revisar o modificar la configuración general descrita en el inciso 1.1 de esta guía.

Por medio del botón **Activa** podemos desactivar o activar cada una de las plantillas de configuración de puntos por producto que hayamos creado.

Usando el botón se puede enviar un reporte a Excel de todas las plantillas de configuración de puntos por producto que hayamos creado, las activas, inactivas o únicamente la que se está revisando en ese momento, para ello se utilizan los filtros que aparecen después de presionar el botón de Excel.

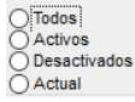

Finalmente, con el botón  $\stackrel{\frown}{\longrightarrow}$  se desplegará una ventana de informe donde se detallará todo el movimiento que se ha generado en el sistema de puntos.

| / Informe De Puntos P                                                                        | or Ventas                   |                                        |        |                                            |      | x  |
|----------------------------------------------------------------------------------------------|-----------------------------|----------------------------------------|--------|--------------------------------------------|------|----|
| iltros                                                                                       |                             |                                        |        |                                            |      | 10 |
| <ul> <li>Movimientos</li> <li>Tipo De Registro</li> <li>Totales</li> <li>Tarjetas</li> </ul> | Agrupación<br>Tipo Registro | Totales      TipoRegistro      Detalle | 6      | Estado                                     | م    |    |
| Cliente 0 q<br>Desde 25/01/2021<br>(dd/mm/aaaa)                                              | Hasta                       | 25/01/2021 0 Mes<br>d/mm/aaaa)         | 9<br>0 | Saldo Actual<br>Vencen Pronto<br>Dia Vence |      |    |
| Id Cliente                                                                                   |                             | Nomcli                                 |        | Nitcli                                     | Tipo | ^  |
|                                                                                              |                             |                                        |        |                                            |      | ×  |
| <                                                                                            |                             |                                        |        |                                            |      | >  |
|                                                                                              |                             |                                        |        |                                            |      | 1  |

Este reporte también se puede generar por Utilidades  $\rightarrow$  Fidelización (plan de puntos)  $\rightarrow$  informe de puntos por ventas.

## **1.3. EXCLUSIÓN DE PRODUCTOS DEL SISTEMA DE PUNTOS.**

Cuando se requiera excluir productos del sistema de puntos, es decir que no otorgarán puntos a los clientes, se debe crear una nueva plantilla desde *Utilidades*  $\rightarrow$  *Fidelización (plan de puntos)*  $\rightarrow$  *configuración de puntos por ventas*. Allí se seleccionarán, los productos que serán excluidos del sistema y se marcará el check **Productos Excluidos**. A continuación, presentamos un ejemplo para este caso. Algunos productos que se pueden excluir para que no generen puntos son: impuesto a la bolsa, domicilios, transporte y otros productos y servicios que el establecimiento determine.

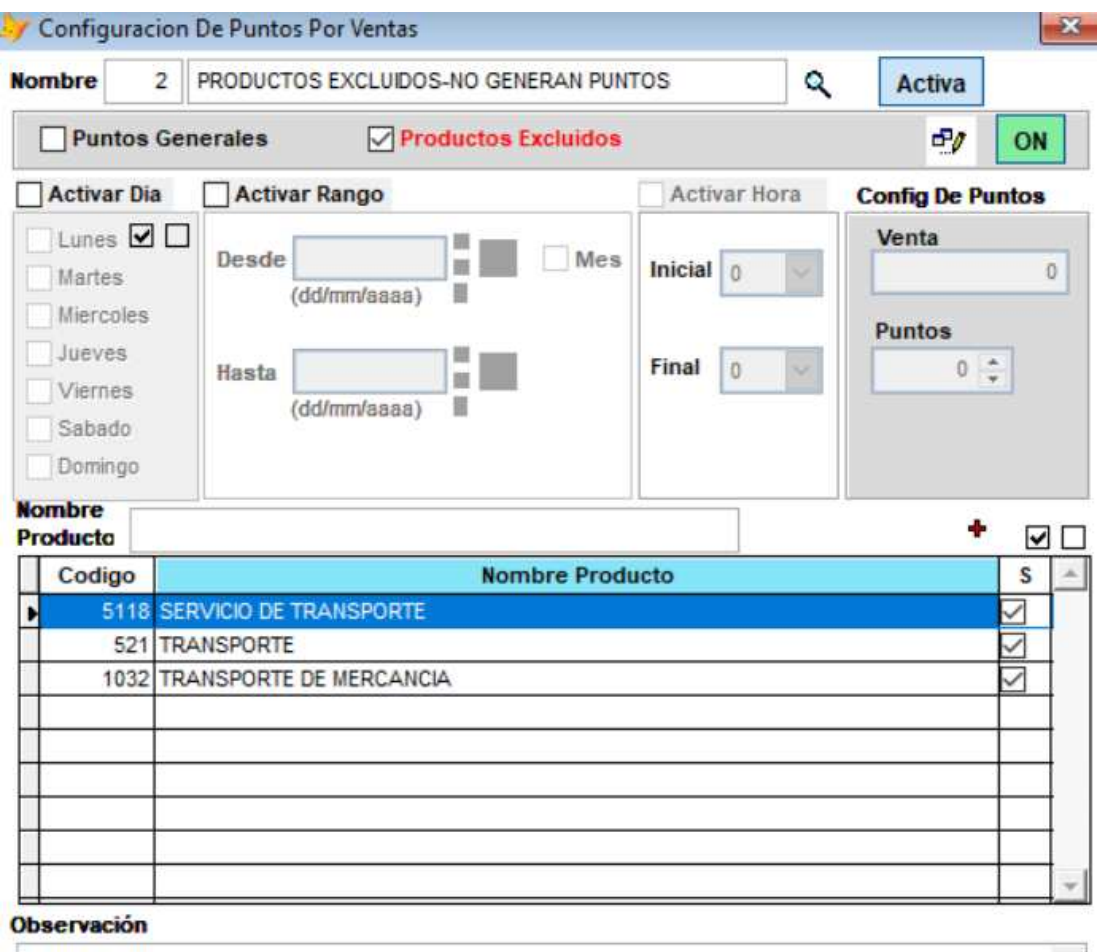

|           |         | ^ |
|-----------|---------|---|
|           |         | * |
| 🗸 n 🎼 💈 🗋 | H A > H | * |

# **1.4. CONFIGURACIÓN DE PUNTOS ESPECIALES A PRODUCTOS INDEPENDIENTE DE LOS PUNTOS GENERALES.**

En algunos casos se requerirá otorgar puntos de una forma diferente a lo configurado en la plantilla de puntos generales de productos (detallada en el inciso 1.2), para ello se deben crear plantillas nuevas desde *Utilidades*  $\rightarrow$  *Fidelización (plan de puntos)*  $\rightarrow$  *configuración de puntos por ventas,* donde se deben seleccionar los productos afectados, asignando a partir de que monto se otorgará un punto o en algunos casos más de un punto. Este tipo de plantillas deben tener desmarcados los

check Puntos Generales Productos Excluidos, ambos, ya que no corresponde ni a puntos generales ni a exclusión, se está creando una plantilla particular. Para estos casos es posible usar el rango de fecha debido a que este tratamiento especial puede ser por tiempo limitado, por ejemplo: temporada de navidad o escolar o para cualquier campaña que se requiera desarrollar en el negocio donde se quiera motivar a los clientes a comprar artículos específicos con el beneficio de obtener mas puntos de lo habitual.

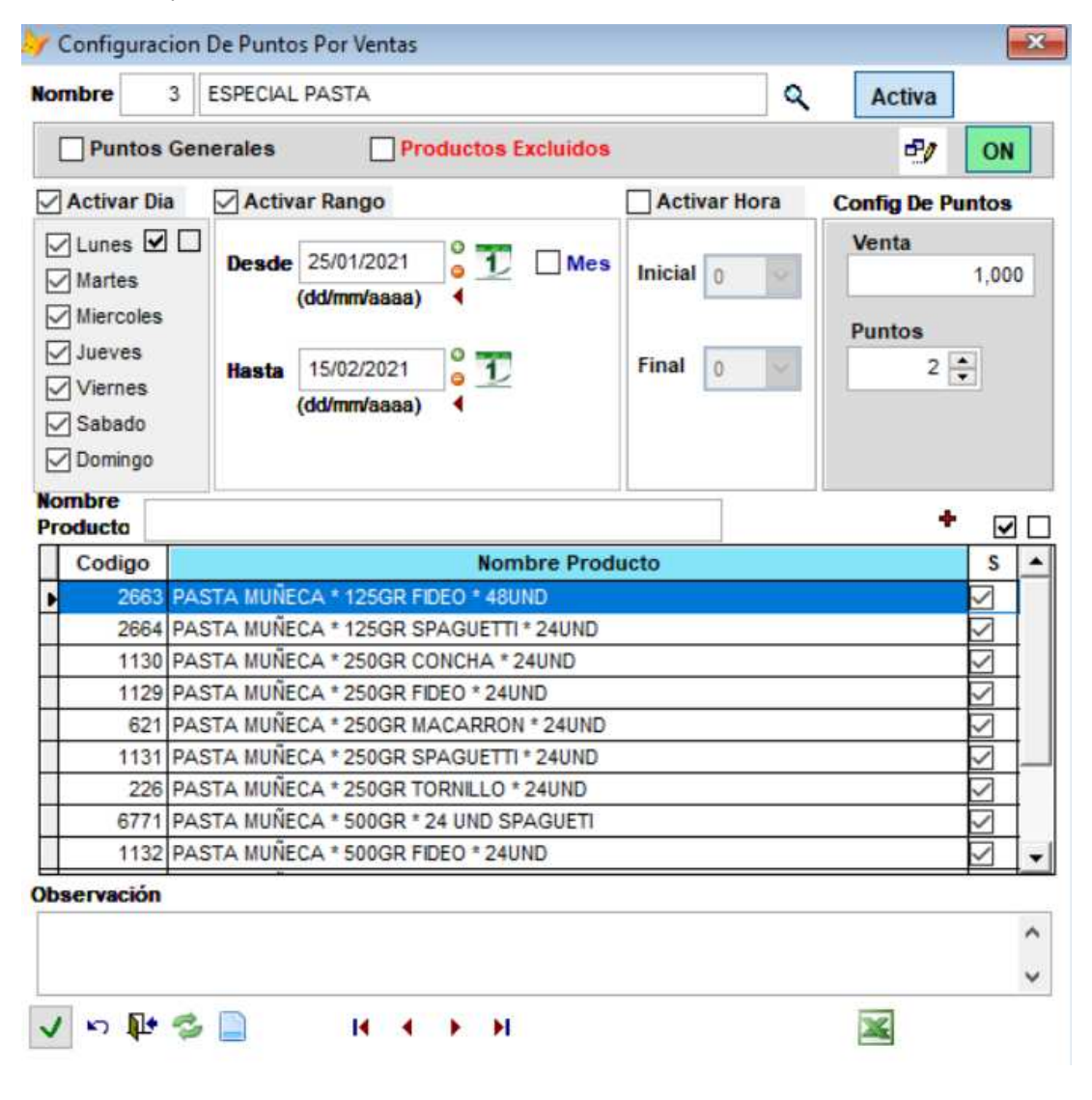

Cabe aclarar, que los productos que hacen parte de plantillas particulares de puntos no serán tenidos en cuenta por la plantilla de puntos generales, por lo que solo se otorgarán a los clientes los puntos que se encuentren configurados en la plantilla particular, ya que esta NO ES SUMADA con la general. Se pueden crear tantas plantillas particulares como se requieran.

# 2. ASIGNACIÓN DE TARJETA DE PUNTOS A CLIENTES (NO ES OBLIGATORIO PARA QUE EL SISTEMA FUNCIONE).

Algunos establecimientos les entregan a sus clientes una tarjeta que es usada durante la elaboración de la factura de venta en la caja, para que a través del lector de código de barras se identifique el cliente que recibirá los puntos por la compra, como se muestra a continuación:

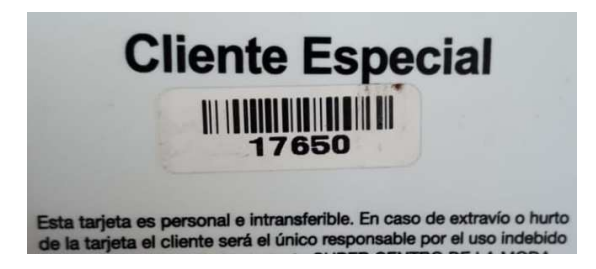

Debido a que estas tarjetas se encuentran numeradas y esta numeración puede que no coincida con el código de cliente en el sistema, se debe realizar un proceso de asignación para relacionar dicha tarjeta con el cliente respectivo, para ello hay que dirigirse a *Utilidades*  $\rightarrow$  *Fidelización (plan de puntos)*  $\rightarrow$  *asignación de tarjetas a clientes*, allí se selecciona el cliente y se digita el número de

tarjeta puntos correspondiente, finalmente se guardan los cambios con el chulo verde 🎽.

| Codigo de Tarjet   | Código             | de cliente    | en el sistema S | GC  |
|--------------------|--------------------|---------------|-----------------|-----|
| Cliente 11425 q AS | CENCIO GOEZ SHIRLE | ENE DEL CARME |                 | 6 0 |
| Actual             | 17650              | Nuevo         | 17650           |     |

Si por alguna razón el cliente extravió la tarjeta puntos y se le va a asignar otra, solo se debe seleccionar el cliente y reemplazar el número de tarjeta anterior por el nuevo. Esto no eliminará los puntos acumulados por el cliente.

Cabe aclarar, que el uso de tarjetas puntos NO ES OBLIGATORIO para que el plan de puntos funcione, ya que los puntos se acumulan en el código de cliente no con las tarjetas, por lo que, simplemente suministrando la cédula, buscando en la ayuda por el nombre o digitando el código SGC del cliente se pueden otorgar los puntos. Esta opción se implementó y será usada solo por aquellos establecimientos que decidan entregar tarjetas puntos. NO ES OBLIGATORIO.

Finalmente, al presionar el botón de la derecha, aparecerá el informe de puntos por venta del cliente seleccionado.

| 103                                                                                          |                             |                   |                  |        |                        |                                 |                          |
|----------------------------------------------------------------------------------------------|-----------------------------|-------------------|------------------|--------|------------------------|---------------------------------|--------------------------|
| <ul> <li>Movimientos</li> <li>Tipo De Registro</li> <li>Totales</li> <li>Tarjetas</li> </ul> | Agrupación<br>Tipo Registro | Totales TipoRe    | gistro O Detalle | 4      |                        | Estado ON                       | ٩                        |
| Cliente 11425 d<br>Desde 25/01/2021<br>(dd/mm/aaaa)                                          | ASCENCIO GOEZ S             | HIRLENE DEL CARME | Mes              | 0<br>0 | Saldo<br>Venc<br>Dia V | o Actual<br>een Pronto<br>/ence | 504<br>504<br>26/03/2021 |
| Cliente                                                                                      | Nomcli                      | Nitcli            | Fecha_entreg     | a 1    | Tarjeta                | Total_puntos                    |                          |
|                                                                                              |                             |                   |                  |        |                        |                                 |                          |
|                                                                                              |                             |                   |                  | $\mp$  |                        |                                 |                          |

# 3. ASIGNACION MANUAL DE PUNTOS A CLIENTES

En algunos casos se requerirá otorgar puntos a clientes de forma manual, ya sea porque se quiere adicionar puntos a un cliente especial o para realizar algún tipo de ajuste en el acumulado de un cliente específico. Para ello deben dirigirse a *Utilidades*  $\rightarrow$  *Fidelización (plan de puntos)*  $\rightarrow$  *asignación manual de puntos*.

| Cliente                   | 11425    | ASCENCIO GOE |                  | ASCENCIO GOEZ SHIRLENE DEL CARME |             |          |        |  |  |
|---------------------------|----------|--------------|------------------|----------------------------------|-------------|----------|--------|--|--|
| Vencen                    | Pronto   |              | 504              | Sa                               | aldo Actual | 504      |        |  |  |
| Dia Venc<br>Asigno M      | e<br>Mes | 1            | 26/03/2021<br>\$ | ٩                                | Asignar     | 100 ÷    | √<br>s |  |  |
| bservac                   | ión      |              |                  |                                  | Puntos a a  | dicionar |        |  |  |
| cliente <mark>es</mark> p | ecial    |              |                  |                                  |             |          |        |  |  |

Si por el contrario lo que necesitamos es quitarle puntos a un cliente, de su acumulado, por cualquier razón particular que se haya dado en el negocio, usamos esta misma ventana, pero digitando la cantidad de puntos a descontar con signo negativo.

| Cliente               | 11425    | ٩ | ASCENCIO GOE        | DO GOEZ SHIRLENE DEL CARME |             |                |    |  |
|-----------------------|----------|---|---------------------|----------------------------|-------------|----------------|----|--|
| Vencen F              | Pronto   |   | 504                 | Sa                         | aldo Actual | 504            | -  |  |
| Dia Vence<br>Asigno N | e<br>Ies | 2 | 26/03/2021<br>5,300 | Q                          | Asignar     | -200 🛟         | ~  |  |
|                       | -        | - |                     |                            |             | DESCUENTO PUNT | os |  |
| )bservaci             | ón       |   |                     |                            | Puntos a d  | escontar       |    |  |

Finalmente, después de registrada la cantidad de puntos ya sea positiva o negativa, se presiona el chulo verde vara realizar la operación.

Cabe aclarar, que esta ventana muestra algunos datos informativos como son: el saldo actual de puntos acumulados por el cliente seleccionado, total de puntos que pronto vencerán, la fecha en que vencerán y el total de puntos asignados manualmente de acuerdo con el número de meses

Asigno Mes 2 🚔 5,300

digitados en Dicho cuadro, *asigno mes*, no realiza ninguna operación y tampoco se requiere para realizar el ajuste en los puntos, su objetivo es únicamente informativo, es decir el sistema lo usa para consultar el total de puntos asignados, a través de esta ventana, en los últimos XX meses, para el caso del ejemplo: en los últimos dos meses se han asignado manualmente

5300 puntos al cliente seleccionado. También se puede presionar , para que el sistema muestre un informe de estos movimientos.

#### 4. BUSCAR CLIENTE POR TARJETA, NIT, CÓDIGO.

Se ha implementado una ventana emergente *Utilidades*  $\rightarrow$  *Fidelización (plan de puntos)*  $\rightarrow$  *buscar cliente por tarjeta, nit, código* que permite buscar un cliente en la base de datos usando cualquiera de los tres identificadores principales: número de tarjeta puntos (para cuando aplique), nit o cédula y código del sistema. Al digitar cualquiera de los valores mencionados, el sistema realizará la búsqueda e identificará al cliente, si por alguna razón no puede encontrar el cliente, en esta ventana se podrá invocar la ayuda usando el botón  $\bigcirc$ .

Solo se debe digitar el número y presionar enter, para que el sistema realice la búsqueda:

| Nit y/o<br>Codigo | 17650 |        |           |      |          |   |
|-------------------|-------|--------|-----------|------|----------|---|
|                   | ⊠ Nit | Código | 🗹 Tarjeta |      |          | ٩ |
| Nombre            |       |        |           |      |          |   |
| Extra             |       |        |           |      |          |   |
|                   |       |        | Código    | 0    | Tarjeta  | 0 |
| NIC               |       |        |           |      |          |   |
| Nit<br>Puntos     |       | Vencer | 1         | Fech | a Vencen |   |

| Nit y/o<br>Codigo |                                  |           |                |     |             |          |            |  |
|-------------------|----------------------------------|-----------|----------------|-----|-------------|----------|------------|--|
|                   | ☑ Nit ☑                          | Código    | 🔽 Tarjeta      | а   |             |          | Q          |  |
| Nombre            | ASCENCIO GOEZ SHIRLENE DEL CARME |           |                |     |             |          |            |  |
| Extra             | VARIEDADES SHIRLENE              |           |                |     |             |          |            |  |
| Nit               | 23062985                         |           | Código 11425 1 |     | Tarjeta 176 |          |            |  |
| Puntos            | 504                              | Vencer    | n              | 504 | Fech        | a Vencen | 26/03/2021 |  |
| Mensaje           | Cliente Encontrac                | to Entrad | a: '17650'     |     |             | ^        | <b>R</b> • |  |

Esta ventana se podrá invocar desde la elaboración de la factura usando la tecla F2.

#### 5. VERIFICACION DE MOVIMIENTOS Y AJUSTE DE SALDOS DE PUNTOS AUTOMÁTICA.

Por medio de la ventana Utilidades  $\rightarrow$  Fidelización (plan de puntos)  $\rightarrow$  ajuste de saldos y movimientos, se podrá invocar una revisión en el sistema de la consistencia de los totales de puntos acumulados por los clientes versus los movimientos realizados en el sistema: ventas, notas, asignaciones manuales ya sean positivas o negativos, vencimientos, redención entre otros. Si el sistema encuentra alguna inconsistencia, realizará las correcciones respectivas de forma automática.

| Ajuste de saldos d   | e puntos   |     |
|----------------------|------------|-----|
| Total Clientes       | 7,483      | ٩   |
| Movimiento Total     | 7,483      | 3   |
| Proximo Vencimiento  | 7,483      |     |
| Movimiento Vencen    | 7,483      | 2fe |
| Fecha Proximo Vencen | 26/03/2021 | 222 |

| El hotón | ٩ | desplegará el informe de movimiento de puntos |
|----------|---|-----------------------------------------------|
| EI DOLON | • | despiegara el morme de movimiento de puntos   |

| os                                                                       |                                                                                                    |                                                                                                    |                                                                                   |                | r                                                                                               |                                                                                            |                       |   |
|--------------------------------------------------------------------------|----------------------------------------------------------------------------------------------------|----------------------------------------------------------------------------------------------------|-----------------------------------------------------------------------------------|----------------|-------------------------------------------------------------------------------------------------|--------------------------------------------------------------------------------------------|-----------------------|---|
| ) Movimier<br>) Tipo De<br>) Totales<br>) Tarjetas                       | Agrupación Con Saldos                                                                                                    | Totales O TipoR                                                                                                    | egistro 🔵 Detal                                                                   | le 🥠           | Es                                                                                              | stado 0                                                                                    | NQ                    |   |
|                                                                          | 1 0                                                                                                    |                                                                                                    |                                                                                   | в              | Saldo A                                                                                         | ctual                                                                                      |                       | 7 |
| sde 25/                                                                  | 01/2021 Hasta 25<br>(dd/                                                                                                    | /01/2021 0<br>/mm/aaaa) 4                                                                                              | Mes                                                                               | 6              | Vencen<br>Dia Vend                                                                              | Pronto                                                                                     |                       |   |
| sde 25/<br>(dd/r                                                         | D1/2021 Hasta 25<br>(dd/<br>Nomcli                                                                                                    | /01/2021 0 1<br>(mm/aaaa) 4<br>Nitcli                                                                                  | Mes Total_puntos                                                                  | b<br>Saldo_ha  | Vencen<br>Dia Venc<br>sta_fecha                                                                 | Pronto<br>ce<br>Fecha                                                                      |                       |   |
| sde 25/<br>(dd/r<br>Cliente<br>10526                                     | Nomcli<br>LUZ MARINA RODRIGUEZ                                                                                                    | /01/2021 0 T<br>Imm/aaaa) 1 Nitcli<br>35523443                                                                         | Mes<br>Total_puntos<br>4154.40                                                    | C<br>Saldo_ha  | Vencen<br>Dia Veno<br>sta_fecha<br>4154.40                                                      | Pronto<br>ce<br>Fecha<br>25/01/202                                                         | 1                     |   |
| sde 25/<br>(dd/r<br>Cliente<br>10526<br>11425                            | Nomcli<br>LUZ MARINA RODRIGUEZ<br>ASCENCIO GOEZ SHIRLENE DEL                                                                                          | /01/2021 0 1<br>(mm/aaaa) 1 1 1<br>Nitcli<br>35523443<br>CARME 23062985                                                | Mes Total_puntos 4154.40 504.10                                                   | C<br>Saldo_ha  | Vencen<br>Dia Vencen<br>sta_fecha<br>4154.40<br>504.10                                          | Pronto<br>ce<br>Fecha<br>25/01/202<br>25/01/202                                            | 1                     |   |
| cliente<br>10526<br>11425<br>11426                                       | Nomcli<br>LUZ MARINA RODRIGUEZ<br>ASCENCIO GOEZ SHIRLENE DEL<br>REGULLO JOSE                                                                          | /01/2021<br>mm/aaaa)  Nitcli  35523443  CARME 23062985  12623167                                                       | Mes Total_puntos 4154.40 504.10 1331.47                                           | L)<br>Saldo_ha | Vencen<br>Dia Venc<br>sta_fecha<br>4154.40<br>504.10<br>1331.47                                 | Pronto<br>ce<br>25/01/202<br>25/01/202<br>25/01/202                                        | n<br>n<br>n           |   |
| sde 25//<br>(dd/r<br>Cliente<br>10526<br>11425<br>11426<br>15351         | Nomcli<br>LUZ MARINA RODRIGUEZ<br>ASCENICIO GOEZ SHIRLENE DEL<br>REGULLO JOSE<br>ARANDA FELIPE                                                        | /01/2021 0 1<br>(mm/aaaa) 1<br>Nitcli<br>35523443<br>CARME 23062985<br>12623167<br>11258851                            | Mes Total_puntos 4154.40 504.10 1331.47 317.04                                    | L<br>Saldo_ha  | Vencen<br>Dia Vencen<br>sta_fecha<br>4154.40<br>504.10<br>1331.47<br>317.04                     | Pronto<br>ce<br>25/01/202<br>25/01/202<br>25/01/202<br>25/01/202                           | n<br>n<br>n<br>n      |   |
| sde 25/<br>(dd/r<br>Cliente<br>10526<br>11425<br>11426<br>15351<br>17279 | Nomcli<br>Luz MARINA RODRUGUEZ<br>ASCENCIO GOEZ SHRILENE DEL<br>REGULLO JOSE<br>ARANDA FELPE<br>AGROVETERNARIA MIS POTRIL                             | /01/2021<br>imm/aaaa)<br>Nitcli<br>35523443<br>CARME 23062985<br>12623167<br>11258851<br>LOS 17901615                  | Mes<br><u>Total_puntos</u><br>4154.40<br>504.10<br>1331.47<br>317.04<br>375.50    | Caldo_ha       | Vencen<br>Dia Vencen<br>sta_fecha<br>4154.40<br>504.10<br>1331.47<br>317.04<br>375.50           | Pronto<br>ce<br>25/01/202<br>25/01/202<br>25/01/202<br>25/01/202<br>25/01/202              | 1<br>1<br>1<br>1<br>1 |   |
| cliente<br>10526<br>11425<br>11426<br>15351<br>17279<br>19642            | Nomcli<br>LUZ MARNA RODRIGUEZ<br>ASCENCIO GOEZ SHIRLENE DEL<br>REGULLO JOSE<br>ARANDA FELPE<br>AGROVETERINARIA MIS POTRIL<br>AFANADOR LOPEZ CARMINE N | /01/2021<br>(mm/aaaa)<br>Nitcli<br>35523443<br>CARME 23062985<br>12623167<br>11258851<br>LOS 17901615<br>DFIA 49775235 | Mes<br>Total_puntos<br>4154.40<br>504.10<br>1331.47<br>317.04<br>375.50<br>351.13 | Caldo_ha       | Vencen<br>Dia Vencen<br>sta_fecha<br>4154.40<br>504.10<br>1331.47<br>317.04<br>375.50<br>351.13 | Pronto<br>ce<br>25/01/202<br>25/01/202<br>25/01/202<br>25/01/202<br>25/01/202<br>25/01/202 |                       |   |

El botón refresca los datos mostrados en la pantalla y el botón realiza el proceso verificación. Si el sistema no encuentra, en una búsqueda rápida, inconsistencias, mostrará un mensaje pidiendo confirmación de la generación del proceso.

Sistema General De Control

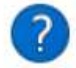

No se encontró algún descuadre entre lo saldos y los movimientos Desea ejecutar el proceso de todos modos

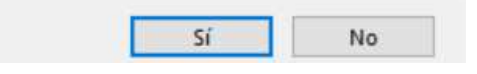

Al presionar *SI*, el sistema mostrará un segundo mensaje, informando el proceso a realizar y pidiendo nuevamente que se confirme si se desea continuar con dicho proceso.

Sistema General De Control

| Va a ejecutar el proceso de ajuste de saldos<br>Aqui se igualan los saldos con el movimiento.<br>Este proceso suma todos lo movimientos y los lleva<br>a la tabla de saldos.<br>Este proceso se debería ejecutar solo si hay diferencias<br>Las diferencias se presentan en casos donde el sistema<br>no pueda ejecutar un movimiento de puntos correctamente<br>Esta seguro de continuar |
|----------------------------------------------------------------------------------------------------|
| Sí No                                                                                                    |
| finalizar el proceso, mostrará un último mensaje, informando el resultado del mismo                                                                                                    |
|                                                                                                    |

Aceptar

Sistema General De Control ×

6. VENCIMIENTO DE PUNTOS

El sistema tiene dos formas de realizar el proceso de vencimiento de puntos acumulados: manual o automática (recomendada). Todo dependerá de como se realizó la configuración general del sistema de puntos (inciso 1.1 de esta guía). Si la opción asignada es automática, no tiene que hacer nada en esta ventana ya que el sistema diariamente realizará el proceso de vencimiento de puntos. Ahora bien, si por el contrario la opción asignada es *manual*, el sistema siempre dependerá de que un usuario ingrese a la ventana *Utilidades*  $\rightarrow$  *Fidelización (plan de puntos)*  $\rightarrow$  *vencimiento de puntos manual*, para que se realice el proceso mencionado.

| Ejecutar Ve   | ncimiento I | Manu | alm | ente |
|---------------|-------------|------|-----|------|
| Puntos Vencen | 0           | ٩    | 3   |      |
| Vencimiento   | 26/12/2020  | •    |     |      |
|               | 31/12/2020  | 1    | 16, | 5    |

El sistema mostrará en esta ventana la fecha de corte sugerida, para realizar el proceso de vencimiento Vencimiento 26/12/2020, permitiendo modificar dicha fecha de corte usando el

|                       |       | Ajuste Manual | 31/12/2020   | °T |                                            |
|-----------------------|-------|---------------|--------------|----|--------------------------------------------|
| campo <i>ajuste m</i> | anual |               | (dd/mm/aaaa) | 4  | y los puntos a vencer en la fecha sugerida |
| Puntos Vencen         |       | 0             |              |    |                                            |

Nuevamente encontramos, el botón que despliega el informe de movimiento y acumulados y el botón que refresca los datos mostrados.

Para generar el proceso de vencimiento, después de digitada la fecha de corte, se debe presionar el

botón <sup>88</sup>, si el sistema no encuentra puntos vencidos mostrará un mensaje informando dicha situación y pidiendo confirmación de la ejecución del proceso.

Sistema General De Control

| 1 | 2 | 1 |
|---|---|---|
| ( | £ | [ |

No se encontraron puntos vencidos Desea ejecutar el proceso de todos modos

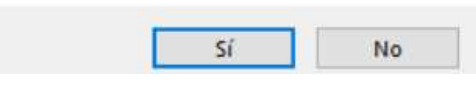

Si se decide continuar, el sistema generará un segundo mensaje informando que existe un proceso automático que evita olvidos y depender de un usuario que manualmente genere este proceso.

| dia y realiza la |  |
|------------------|--|
|                  |  |

Al confirmar que se desea realizar el proceso, el sistema verificará si se cambió la fecha que él sugirió como fecha de corte para los vencimientos y mostrará la siguiente advertencia.

| ? | Cambio la fecha sugerida para vencimiento |
|---|-------------------------------------------|
| ~ | Con estos parámetros                      |

Al responder SI, el sistema informará que existe una forma de revertir este proceso, después de

ejecutado, usando el botón deshacer en la pantalla principal o dirigiéndose a *Utilidades*  $\rightarrow$  *Fidelización (plan de puntos)*  $\rightarrow$  *revertir vencimiento de puntos*, pidiendo nuevamente confirmación de la ejecución del proceso de vencimiento.

Sistema General De Control

|    | Va a ejecutar el proceso de vencimiento de puntos |
|----|---------------------------------------------------|
| () | En este proceso se descuentan los puntos.         |
|    | que tenga vigencia menor o igual a la indicada    |
|    | Este proceso se puede REVERTIR luego              |
|    | Esta seguro de continuar                          |

| e1 |    |
|----|----|
| 21 | 11 |

Al responder *SI*, el sistema advertirá por última vez que este proceso elimina puntos a todos los clientes de acuerdo con la configuración asignada (inciso 1.1 de esta guía).

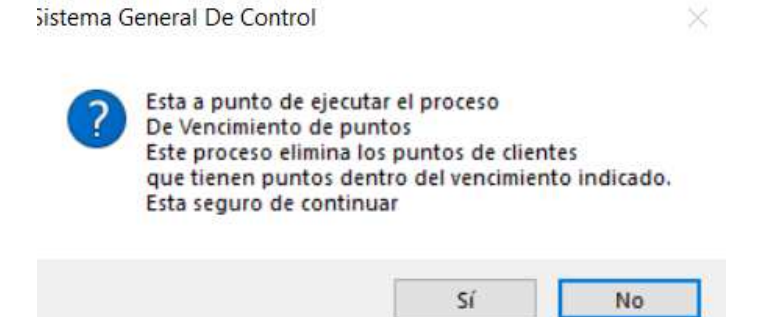

Realizado el proceso, el sistema mostrará el estado de este.

| Sistema G | eneral De Control                   | × |
|-----------|-------------------------------------|---|
| Δ         | Se ejecuto el proceso correctamente |   |
|           | Aceptar                             |   |

#### 7. REVERTIR VENCIMIENTO DE PUNTOS

Para revertir un proceso de vencimiento de puntos, debe dirigirse a la ventana *Utilidades*  $\rightarrow$  *Fidelización (plan de puntos)*  $\rightarrow$  *revertir vencimiento de puntos*, donde se desplegará un listado de los procesos realizados, para que sea seleccionado el que se requiere revertir.

| Revertir Vencimier              | nto De Puntos      | , refres                   | ca la lista d                  | e procesos de venc | imiento                                           |                       |            | x   |
|---------------------------------|--------------------|----------------------------|--------------------------------|--------------------|---------------------------------------------------|-----------------------|------------|-----|
| Desde 01/01/2020<br>(dd/mm/aaaa | <mark>е Т</mark> н | asta 31/01/20<br>(dd/mm/aa | 21 <mark>0 1</mark> 1<br>aa) 1 | Mes 💈 🎄 🕻          | Ejecuta la reve<br>vencimiento, s<br>seleccionado | rsión de<br>obre el j | el<br>proc | es  |
| Fecha                           | ld                 | Origen                     | Fecha Refe                     | Usuario            | Equipo                                            | Ver                   | Sel        | ^   |
|                                 |                    |                            |                                |                    |                                                   |                       |            |     |
|                                 |                    |                            |                                |                    |                                                   |                       |            |     |
|                                 |                    |                            |                                |                    |                                                   |                       |            | -   |
|                                 |                    |                            |                                |                    |                                                   |                       |            | -   |
|                                 |                    |                            |                                |                    |                                                   |                       |            |     |
|                                 |                    |                            |                                |                    |                                                   |                       |            |     |
|                                 |                    |                            |                                |                    |                                                   |                       |            | -   |
|                                 |                    |                            |                                |                    |                                                   |                       |            | [   |
| ł                               |                    |                            | + +                            |                    |                                                   | _                     | -          | - ~ |

Como su nombre lo indica, esta ventana vuelve a adicionar los puntos eliminados a los clientes durante el proceso de vencimiento.

#### 8. FACTURA DE VENTA

Los clientes obtienen puntos de forma automática durante la generación de la factura de venta, al

seleccionar el cliente: usando la ayuda (F12 o Cero), digitando el código del mismo el invocando la búsqueda de cliente por tres factores (tarjeta, cédula, código) con F2 o presionando , el sistema mostrará el total de puntos acumulados por el cliente, en la parte inferior de la ventana Puntos el cliente el total de puntos acumulados por el cliente, en la parte inferior de la ventana

| liente    | 11425       | 29     | Salida      | 69                        | Tota    | al l   | 5      |         | Pago con Tari           | eta 🛞 No | 10          |
|-----------|-------------|--------|-------------|---------------------------|---------|--------|--------|---------|-------------------------|----------|-------------|
| ndodor    | 100         | 6      | V Cuntae    |                           | Tott    |        | 10.    | u c     | /. ugo con <u>1</u> 01  |          |             |
| ilueuoi   | 100         | 23     | Liet        |                           |         |        |        |         |                         |          | 0           |
| oducto    |             | - 93E  | Act.f       | Fila 🔼 🗙 🕞                |         |        |        |         |                         |          | U           |
| Asignar D | Xomicilio 🗌 | Accion | Social Ger  | reral                     |         |        |        |         |                         | Bode     | ga<br>Punte |
| D         | euda:       |        | 0.0         | RUTA DEL V<br>Disponible: | ENDEDOF | 100-BR | 0.00 C | CHECO-1 | I01-JUAN DAVI<br>gnado: | ID-      | 0.0         |
|           |             |        |             |                           |         |        |        |         |                         |          |             |
| Co        | digo        |        | Nombre De   | I Producto                | Tip Iva | Stock  | Peso   | Cant.   | Precio Ud               | Total    |             |
|           |             |        |             |                           |         |        |        |         |                         |          |             |
|           |             |        |             |                           | +       |        |        |         |                         |          | _           |
|           |             |        |             |                           |         |        |        |         |                         |          |             |
|           |             | _      |             |                           |         |        |        |         |                         |          | _           |
|           |             |        |             |                           | +       |        |        |         |                         |          |             |
|           |             |        |             |                           |         |        |        |         |                         |          |             |
|           |             |        |             |                           |         |        |        |         |                         |          |             |
| ubTotal   |             | 0.0    | 0 100       | 0.00                      |         |        |        |         |                         |          |             |
| *Dee      | mantar      |        | K () Deter  |                           |         |        | Total  | Caetura |                         |          |             |
| () db     |             | PERS.  | - (-) UCIUS | M.Servicios               |         |        | IUlai  | actura  | 7                       | 7        |             |
| S (1)     |             |        | ·           |                           |         |        |        |         |                         |          | <b>S</b>    |
|           |             |        |             |                           |         |        |        |         |                         |          | ~ •         |

Al generar la factura, el sistema calculará los puntos obtenidos por el cliente de acuerdo con las configuraciones registradas en el inciso 1, de esta guía. Al imprimir la factura, esta mostrará los puntos acumulados y los puntos por vencer.

| Puntos Acumulados          | 514        |
|----------------------------|------------|
| Puntos Próximos a Vencerse | 504        |
| Fecha de Vencimiento       | 26/03/2021 |
|                            |            |

#### 9. REDENCIONES

Los clientes podrán redimir sus puntos de dos formas: a) convirtiéndolos en pesos en la forma de pago durante la elaboración de una factura de venta; b) adquiriendo un producto configurado en la ficha, con una oferta de pago con puntos.

#### 9.1. REDENCION EN LA FORMA DE PAGO

Al momento de realizar el pago de una factura el cliente podrá decidir si utiliza sus puntos acumulados como forma de pago de dicha factura.

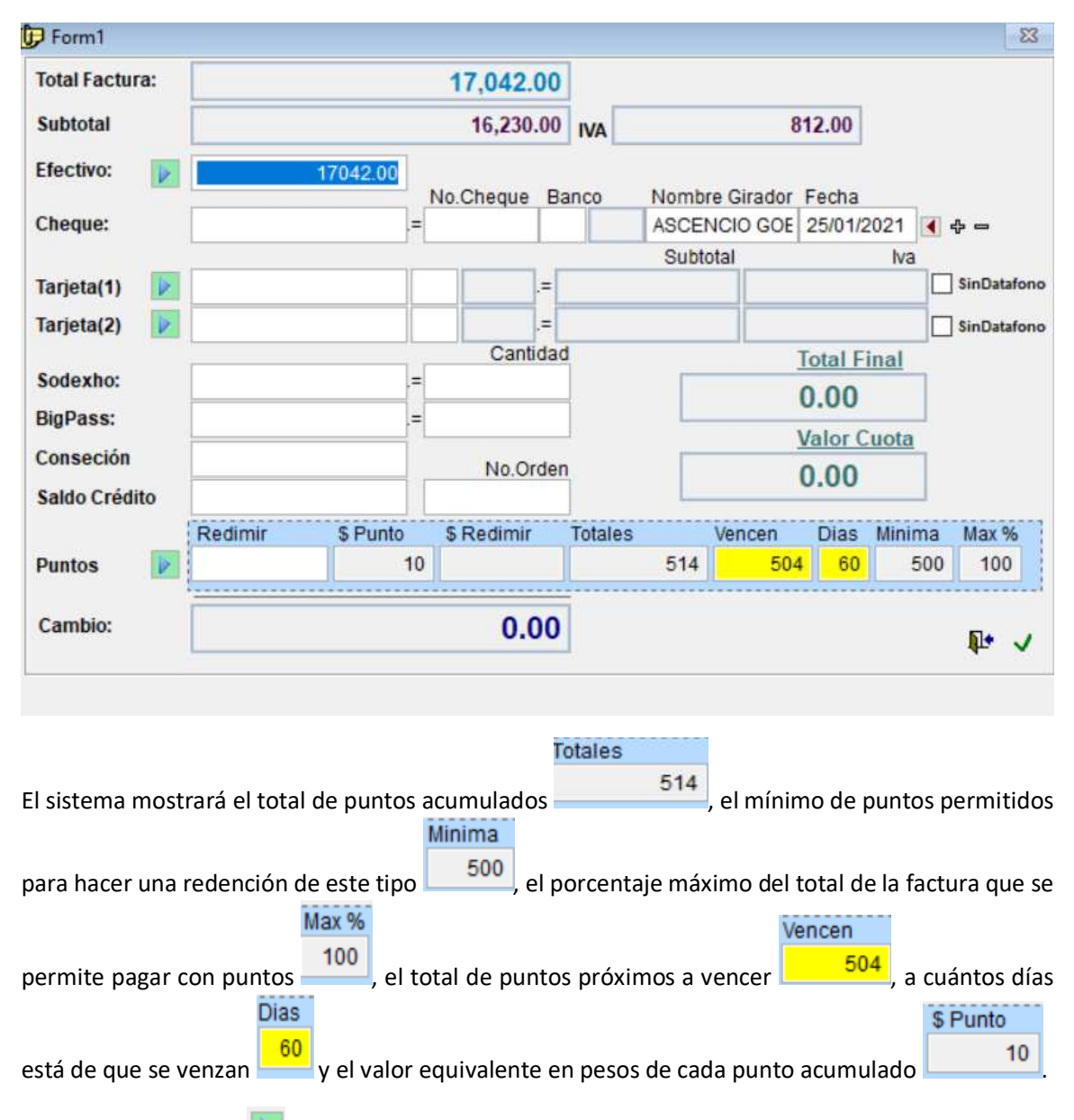

Presionando el botón *P*, al lado de la palabra *puntos*, el sistema calculará los puntos que se pueden destinar para el pago y su equivalencia en pesos, indicando el valor en efectivo que debe pagar el cliente después de descontados los puntos.

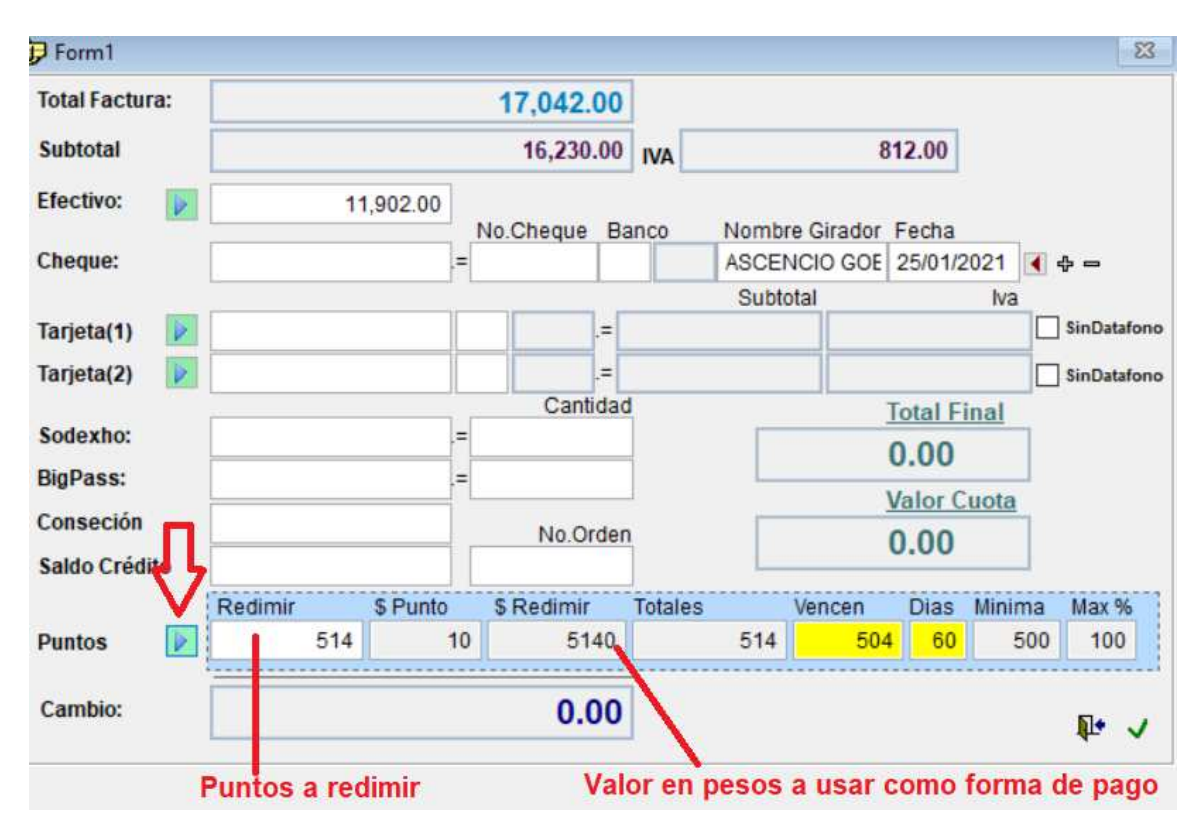

Para el ejemplo anterior, se están rendimiento 514 puntos que multiplicados por 10 pesos que es el valor asignado en la configuración (inciso 1 de esta guía) para cada punto acumulado, resulta en un total de 5140 pesos que se utilizarán como forma de pago de la factura, lo que permitirá que el cliente no pague 17042 pesos, que es el total a pagar de la factura, sino 11902 pesos, ya que se usaron los puntos como forma de pago, estos serán impresos en la factura.

| EFECTIVO                   | 11,902     |
|----------------------------|------------|
| CAMBIO                     | 0          |
| SU AHORRO FUE DE:          | 0.00       |
| REDIME PUNTOS x PESOS      | 514        |
| Puntos Acumulados          | 17         |
| Puntos Próximos a Vencerse | 504        |
| Fecha de Vencimiento       | 26/03/2021 |

#### 9.2 REDENCION POR OFERTA DE PRODUCTO.

Otra forma de redimir los puntos es, que el cliente adquiera un producto en oferta con pago usando puntos. Estos productos se configuran en la ficha, en la solapa *PUNTOS*. Un ejemplo de este caso es en navidad cuando algunos almacenes de cadena permiten adquirir, por ejemplo, un pavo de 5 libras descontando 400 puntos + 15000 pesos.

| Codigo         | 1        | 00 N                | lombre        | DC MORITA   | COLOMB | INA * 100 UND       |                    |                |                  |        |
|----------------|----------|---------------------|---------------|-------------|--------|---------------------|--------------------|----------------|------------------|--------|
| Grupo          | 12       | N                   | om.Grupo      | DULCES      |        |                     |                    | ΣQ             |                  |        |
| Categoría      | 46       | N                   | lom.Categoría | COLOMBINA   | 1      |                     |                    |                |                  |        |
| Cód. Barras    | 64566703 | 67 <mark>4</mark> 2 | -i⊐ Ref.:     |             |        |                     | Vence              | 02/09/2020     | #Lote            |        |
| Generales      |          |                     | Porcentajes   | de Utilidad | %U.C.  | Precios - Listas    | s Sir              | n Iva          |                  |        |
| Costo Antes    | 276      | 50.00               | Utilidad L1   | 35.00 🜲     | 35.00  | Lista 1             | 27375.00           | 23,256.30      | %inc.L1          | 0.00   |
| Costo 📃        | 2050     | 0.00                | Utilidad L2   | 20.00       | 20.00  | Lista 2             | 24600.00           | 20,672.26      | %Inc.L2          | 0.00   |
| Últ.Costo FP   | 276      | 60.00               | Utilidad L3   | 10.00 ≑     | 10.00  | Lista 3             | 22350.00           | 18,949.57      |                  |        |
| Cost.Soporte   | -        | 1                   | CostoSinIva   | 17,226.85   |        | Conceptos           | Puntos             | Combust        | tibles           | Bono   |
| va<br>.Consumo | 19.00 ~  | %                   | Embalaje      | -           | ~      | El cliente puede ob | tener este product | o pagando con: |                  |        |
| ReteFuente     | 4.00- ~  | %                   | Peso:         |             |        | Puntos:             | 500                | Valo           | r total Equivale | nte:   |
| Retelca        | 9.60 🗸   | %                   | Contenido     | 5.00        |        | Valor (Dinero):     | 15000.00           | Sin IVA        | 20.000.00        | %Util. |

El sistema permitirá digitar la combinación de puntos + pesos que se requieren para obtener este producto a través del plan de puntos. Para asignar estos valores se debe contar con un permiso especial que se debe asignar en el gestor de usuarios.

|   | Permiso Especial                                                       | Permiso |
|---|------------------------------------------------------------------------|---------|
| , | PRODUCTOS: Puede asignar redencion por puntos en la ficha del producto |         |

También se mostrará una equivalencia total en pesos, de cuanto pagaría el cliente por dicho producto si se asigna la representación en pesos de los puntos asignados. Para el caso del ejemplo: se puede comprar el producto con 500 puntos + 15000 pesos, si multiplicamos 500x10pesos (equivalencia que se asignó el inciso 1 de esta guía) resulta un total en pesos de 20000, que sería lo que el cliente estaría pagando por este producto, esto con el fin que se verifiquen los valores registrados y que no genere perdida la oferta, si el sistema detecta que puede haber una perdida mostrará la equivalencia dé *%util* en rojo.

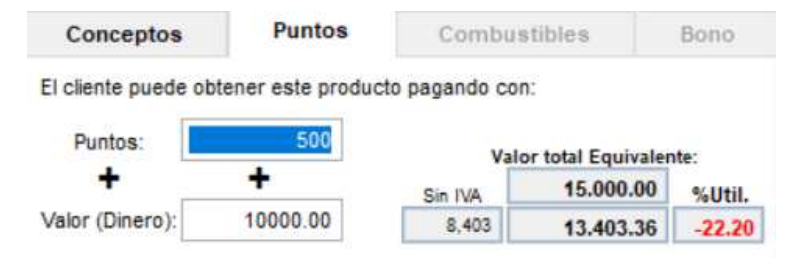

Después de configurado el producto, el cliente lo podrá adquirir en la factura de venta, para ello debe ser timbrado como un producto normal, pero marcando en la factura **P**Puntos, para que el sistema no cobre el valor del producto de las listas de precios sino el de la oferta y haga el descuento de los puntos. Cabe anotar que cuando se utiliza esta opción, el sistema solo permitirá adicionar a la factura productos configurados con oferta de pago con puntos.

| iente          | 11425       | ۵ ۹     | 0      | Salida        | 71         | To    | ta           | I       | ib.    | 10       | Pago con <u>T</u> arj | eta 🖲 No , | VS    |
|----------------|-------------|---------|--------|---------------|------------|-------|--------------|---------|--------|----------|-----------------------|------------|-------|
| ndedor         | 100         | R       |        | x Cuotas 📄    | %          |       |              |         |        | _        |                       |            |       |
| zo             |             | 112     |        | Lista\$ >     | 2          |       |              |         |        | - 1      | 5 (                   | nn         | Π     |
| oducto         |             |         |        | 🗌 Act.Fila 🚩  | × 🛃        |       |              |         |        |          | 5,                    |            | U     |
| Asianar D      | Iomicilia 🗆 | Accion  | Social | General       |            | -     |              |         |        |          | ~~~                   | Bodega     | 1     |
| Abiginal L     |             | ] ~~~~~ | 00010  | RU            | ITA DEL VE | NDED  | OR           | :100-BR | YAN PA | CHECO-1  | 01-JUAN DAV           |            | untos |
| De             | euda:       |         |        | 0.00 Disp     | onible:    |       |              |         | 0.00 C | upo Asig | mado:                 |            | 0.00  |
|                |             |         |        |               |            |       |              |         |        |          |                       |            |       |
| Co             | digo        |         | Non    | nbre Del Prod | ucto       | Tip   | lva          | Stock   | Peso   | Cant.    | Precio Ud             | Total      | ^     |
| 54566703       | 36742       | DC N    |        | A COLOMBINA * | 100 UND    |       | 19           | 1.000   |        | 1.000    | 15000.000             | 15,000.    | 00    |
|                |             |         |        |               |            |       |              |         |        |          |                       |            |       |
|                |             | +       |        |               |            |       | $\downarrow$ |         |        |          |                       |            | _     |
|                |             | -       |        |               |            |       | +            |         |        |          | -                     |            | -     |
|                |             | +       |        |               |            |       | +            |         |        |          |                       |            |       |
|                |             | 1       |        |               |            |       |              |         |        |          |                       |            | 1     |
|                |             |         |        |               |            |       |              |         |        |          |                       |            |       |
|                |             |         |        |               |            |       |              |         |        |          |                       |            | v     |
|                |             |         |        |               |            |       |              |         |        |          |                       |            | _     |
| bTotal         | 3           | 12,605. | 04     | a 2,          | 394.96     |       |              |         |        |          |                       |            |       |
| %Des           | cuento:     |         | % (    | -) Dctos(CXC) |            |       |              |         | Total  | Factura  | Ĩ.                    | 15.        | 000   |
|                | II (A       |         |        | M.Servic      | cios       |       |              |         |        |          |                       | 2          |       |
| <b>D</b>       |             |         |        |               |            | ACTIN |              | 100 UN  | D -    |          |                       |            | S 🖬   |
| 🕄 🖒<br>PUNTOS: | 500 \$15.00 | 0 645   | 66703  | 36742 - DC MO | RITA COLU  | INDIR | 1A           | 100 014 |        |          |                       |            | ~ 7   |

Si el cliente no tiene puntos suficientes para realizar la compra, el sistema mostrará una advertencia y no permitirá procesar el documento.

| Sistema G | Seneral De Control                                                                                       | × |
|-----------|----------------------------------------------------------------------------------------------------|---|
| 8         | El cliente no tiene puntos suficientes para redimir tiene:17 Va<br>a redimir 500 Le faltan 483 Verifique |   |
|           | Aceptar                                                                                                  |   |

Si, por el contrario, el cliente si cuenta con puntos suficientes, se desplegará la forma de pago y serán deshabilitados todos los cuadros de puntos que existen en esta ventana para garantizar que se aplique la oferta como se configuró.

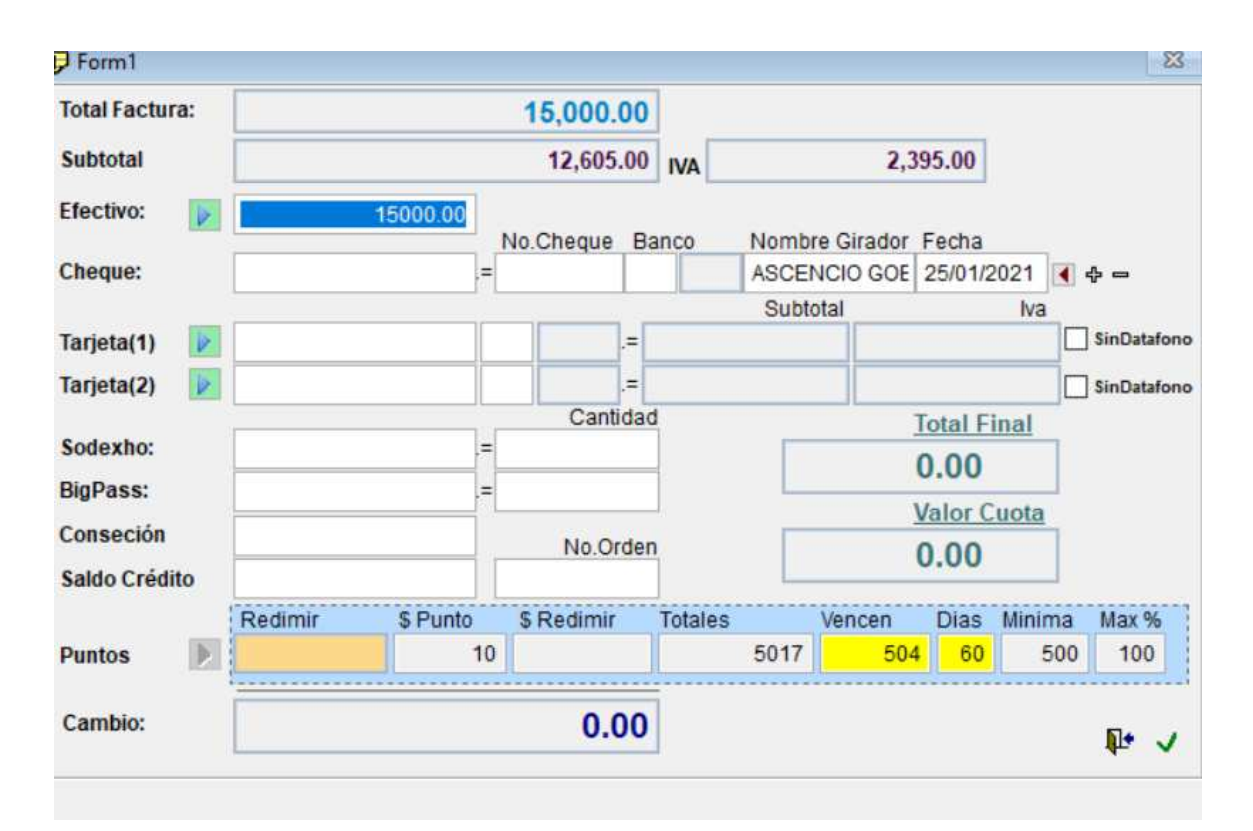

Finalmente, el sistema imprimirá el total de puntos usados en la oferta.

| EFECTIVO                   | 15,000     |
|----------------------------|------------|
| CAMBIO                     | 0          |
| SU AHORRO FUE DE:          | 0.00       |
| REDIME PUNTOS × PESOS      | 500        |
| Puntos Acumulados:         | 5,017      |
| Puntos Próximos a Vencerse | 504        |
| Fecha de Vencimiento       | 26/03/2021 |